- 1. Apri Outlook.
- 2. Fai clic sul menu "Strumenti" e seleziona "Account di posta elettronica...".
- 3. Fai clic su "Aggiungi un nuovo account di posta elettronica" e quindi su "Avanti".
- 4. Scegli POP3 come tipo di server, facendo clic sul pulsante di opzione, quindi fai clic su "Avanti".
- 5. Compila tutti i campi necessari per includere le informazioni seguenti:

## Dati dell'utente

"Nome utente": immetti il tuo nome come desideri che appaia nel campo "Da:" dei messaggi in uscita.

"**Indirizzo di posta elettronica**": immetti il tuo indirizzo email completo (*nomeutente@tuodominio.xx* o *nomeutente@tuo dominio.com*)

## Dati del server

"Server posta in arrivo (POP3)": pop.consortech.it "Server posta in uscita (SMTP)": smtp.consortech.it

## Dati di accesso

"Nome utente": immetti il tuo nome utente (incluso @*tuodominio.xx*). "Password": inserisci la tua password email

| Internet E-ma<br>Each of the     | <b>il Settings (POP3)</b><br>se settings are required to ç | get your e-mail account working.  |                      | 弋     |
|----------------------------------|------------------------------------------------------------|-----------------------------------|----------------------|-------|
| User Informati                   | on                                                         | Server Information                |                      |       |
| Your Name:                       | NOME                                                       | Incoming mail server (POP3):      | ;pop.consortech.it   |       |
| <u>E</u> -mail Address:          | utente@tuodominio.xx                                       | Outgoing mail server (SMTP):      | sintp.consortech.it  |       |
| Logon Information                |                                                            | Test Settings                     |                      |       |
| <u>U</u> ser Name:               | utente@tuodominio.it                                       | After filling out the information | n on this screen, we |       |
| <u>P</u> assword:                | ****                                                       | button below. (Requires netwo     | ork connection)      |       |
|                                  | Remember password                                          | Test Account Settings             |                      |       |
| Log on using S<br>Authentication | iecure Password<br>h (SPA)                                 |                                   | More Settings        | ]     |
|                                  |                                                            | < <u>B</u> ack                    | Next > Ca            | incel |

- 6. Fai clic su "Altre impostazioni..." e quindi sulla scheda "Server della posta in uscita".
- 7. Seleziona la casella accanto a "Il server della posta in uscita (SMTP) richiede l'autenticazione" e seleziona "Utilizza le stesse impostazioni del server della posta in arrivo".

| nternet E-mail Settings                              | X |
|------------------------------------------------------|---|
| General Outgoing Server Connection Advanced          |   |
| ✓ My outgoing server (SMTP) requires authentication  |   |
| ⊙ Use same settings as my incoming mail server       |   |
| ○Log on using                                        |   |
| User <u>N</u> ame:                                   |   |
| Password:                                            |   |
| Remember password                                    |   |
| Log on using Secure Password Authentication (SPA)    |   |
| O Log on to incoming mail server before sending mail |   |
|                                                      |   |
|                                                      |   |
|                                                      |   |
|                                                      |   |
|                                                      |   |
|                                                      |   |
|                                                      |   |
|                                                      |   |
| OK Cance                                             | : |

Server posta in arrivo (POP3)". Immetti 110 nella casella "Server della posta in arrivo".

| General                 | Outgoing Server C    | onnection           | Advanced      |            |
|-------------------------|----------------------|---------------------|---------------|------------|
| Server F                | ort Numbers          |                     |               |            |
| Incoming server (POP3): |                      | 110                 | Use [         | efaults    |
|                         | This server requires | an <u>e</u> ncrypl  | ted connectio | n (SSL)    |
| <u>O</u> utgo           | ing server (SMTP):   | 587                 |               |            |
|                         | This server requires | an en <u>c</u> rypl | ted connectio | n (SSL)    |
| Server 1                | jmeouts              |                     |               |            |
| Short                   | -0                   | Long 1              | minute        |            |
| Delivery                |                      |                     |               |            |
|                         | ive a copy of messag | ges on the :        | server        |            |
|                         | Remove from serve    | r after 10          | ays           |            |
|                         | Remove from serve    | r when dele         | eted from 'De | leted Item |
|                         |                      |                     |               |            |
|                         |                      |                     |               |            |
|                         |                      |                     |               |            |
|                         |                      |                     |               |            |
|                         |                      |                     |               |            |

9. Server posta in uscita (SMTP) immetti 587 nella casella "Server posta in uscita (SMTP)". 10. Fai clic su "OK".

## www.consortech.it/guide/outlook\_2003.html

11. Fai clic su "Prova impostazioni account...". Quando appare il messaggio "Tutte le prove hanno avuto esito positivo", fai clic su "Chiudi".